## Instructivo: Google Drive

www.drive.google.com

1 - Acceder a Google Drive. Para acceder es necesario una cuenta Gmail.

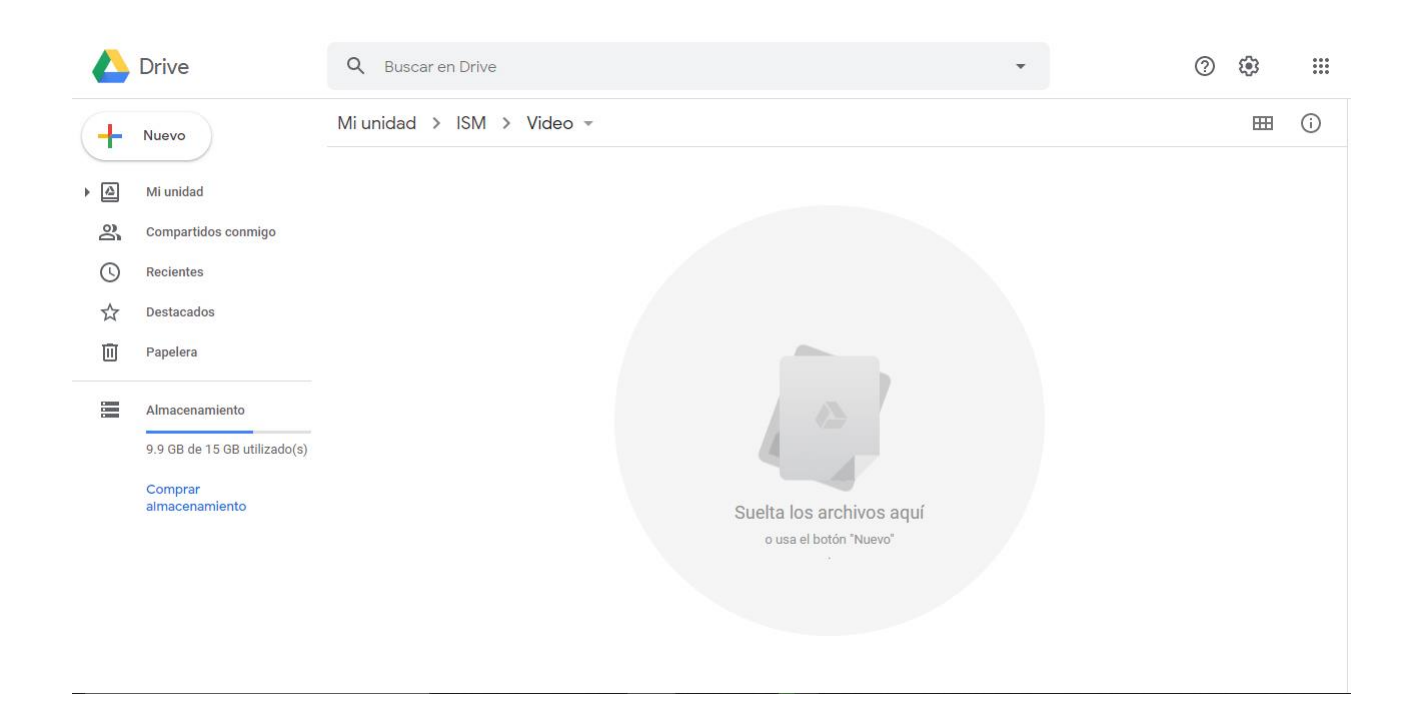

## 2 - Hacer clic derecho. Hacer clic en "Cargar archivos".

|   | Drive                        | Q Buscar en Drive                                   |   |                            | • | 0 | <b>1</b>   | 000<br>000 |
|---|------------------------------|-----------------------------------------------------|---|----------------------------|---|---|------------|------------|
| + | Nuevo                        | Mi unidad $\rightarrow$ ISM $\rightarrow$ Video $-$ |   |                            |   |   | <b>***</b> | (j         |
| • | Mi unidad                    |                                                     |   |                            |   |   |            |            |
| 3 | Compartidos conmigo          |                                                     |   |                            |   |   |            |            |
| 0 | Recientes                    |                                                     |   |                            |   |   |            |            |
| ☆ | Destacados                   |                                                     |   |                            |   |   |            |            |
| Ū | Papelera                     |                                                     |   | -                          |   |   |            |            |
|   | Almacenamiento               |                                                     |   | Carpeta nueva              |   |   |            |            |
|   | 9.9 GB de 15 GB utilizado(s) |                                                     |   | Cargar archivos            |   |   |            |            |
|   | Comprar<br>almacenamiento    |                                                     | ↑ | Carpeta de carga           |   |   |            |            |
|   |                              |                                                     |   | Documentos de Google       | > |   |            |            |
|   |                              |                                                     |   | Hojas de cálculo de Google | > |   |            |            |
|   |                              |                                                     |   | Presentaciones de Google   | > |   |            |            |
|   |                              |                                                     |   | Más                        | > |   |            |            |
|   |                              |                                                     |   |                            |   |   |            |            |

3 - Seleccionar el video que desea compartir. Luego hacer clic en "Abrir".

|    | Drive                                                                                                    | Q Buscar en Drive                                                                                                    | ?                   | (j) | 000<br>000<br>000 |
|----|----------------------------------------------------------------------------------------------------|----------------------------------------------------------------------------------------------------|---------------------|-----|-------------------|
| (+ | Nuevo                                                                                                    | Mi unidad > ISM > Video -                                                                                                    |                     | Ħ   | (i)               |
|    | Mi unidad<br>Compartidos conmigo<br>Recientes<br>Destacados<br>Papelera<br>Almacenamiento<br>9.9 GB de 15 GB utilizado(s)<br>Comprar<br>almacenamiento | ✓ Abrir   ← → * ↑ • • • ○ Coumentos > Video · • ○ P Buscar en Vide   Organizar · Nueva careets   ● Descargas   ● Descargas   ● Documentos   ● Descargas   ● Documentos   ● Descargas   ● Música   ● Objetos 3D   ● Videos   ● OS (C:)   ● Data (D:)   ● Nombre:   Video.mp4   ● Deterboreschives ( | •<br>▼ III<br>Cance | ×   |                   |

4 - Una vez que la carga del video esté completa, hacer clic derecho sobre el archivo subido. Luego hacer clic en "**Compartir**".

|            | Drive                        | Q Buscar en Drive         |                                  | $\overline{\mathbf{x}}$ | o 🔅 🏭              |
|------------|------------------------------|---------------------------|----------------------------------|-------------------------|--------------------|
| 4          | Nuevo                        | Mi unidad > ISM > Video - |                                  | ල දු <sup>+</sup> ()    | <b>⊡ :</b> ⊞ ()    |
| -          |                              | Nombre                    | Vista previa                     | Última modificación     | Tamaño del archivo |
|            | Mi unidad                    | Video.mp4                 | Abrir con >                      | 26 abr. 2020 yo         | 248 bytes          |
| 8          | Compartidos conmigo          |                           | • Compartir                      |                         |                    |
| $\bigcirc$ | Recientes                    | -                         | Obtenci vinculo para compartir   |                         |                    |
| \$         | Destacados                   | 2                         | Agregar acceso directo a Drive 🕥 |                         |                    |
| Ē          | Denelere                     | •                         | Mover a                          |                         |                    |
|            | Papelera                     | 1                         | Agregar a Destacados             |                         |                    |
|            | Almacenamiento               | 0.                        | Cambiar nombre                   |                         |                    |
|            | 9.9 GB de 15 GB utilizado(s) | G                         | Ver detalles                     |                         |                    |
|            | Comprar                      |                           | Administrar pistas de subtítulos |                         |                    |
|            | almacenamiento               | £.                        | Administrar versiones            |                         |                    |
|            |                              |                           | Crear una copia                  |                         |                    |
|            |                              | C                         | Denunciar abuso                  |                         |                    |
|            |                              | .↓                        | Descargar                        |                         |                    |
|            |                              | Ī                         | Eliminar                         | ]                       |                    |

5 - Hacer clic en "**Agregar personas y grupos**" y escribir el correo indicado. En este caso, el vídeo deberá ser enviado a: casademusicaism@gmail.com

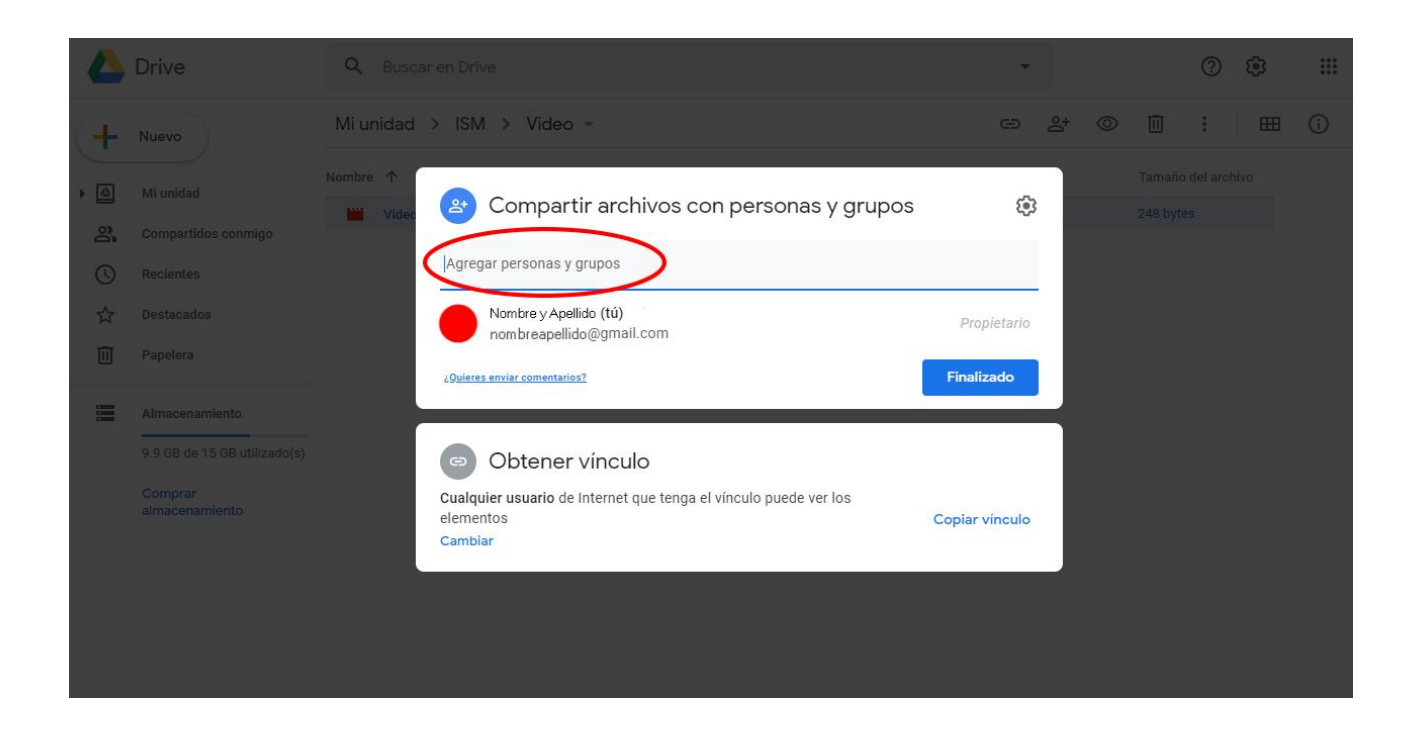

6 - Hacer clic en "Mensaje". Colocar los datos solicitados de la obra. Por último, hacer clic en "Enviar".

|         | Drive                        | Q Buscar en D | rive                   |                 |                         |            |          |        | * |  | ? | ۲ | Ш |
|---------|------------------------------|---------------|------------------------|-----------------|-------------------------|------------|----------|--------|---|--|---|---|---|
| (+      | Nuevo                        | Mi unidad     | Compa                  | artir archiv    | ivos con p              | personas y | / grupos |        | ۲ |  | : |   |   |
| • 🛆     | Mi unidad                    | Nombre 🛧 💽    |                        | @gmail.cor      | om x                    |            |          | Editor | • |  |   |   |   |
| 2<br>() |                              |               | Enviar notif<br>ensaje | icaciones a las | i <del>s personas</del> |            |          | -      |   |  |   |   |   |
| ☆       |                              |               |                        |                 |                         |            |          |        |   |  |   |   |   |
|         | Papelera                     |               | Video mp4              |                 |                         |            |          | /      |   |  |   |   |   |
|         | 9.9 GB de 15 GB utilizado(s) | siuQs         | res enviar coment      | arios?          |                         |            | Cancelar | Enviar |   |  |   |   |   |
|         |                              |               |                        |                 |                         |            |          |        |   |  |   |   |   |
|         |                              |               |                        |                 |                         |            |          |        |   |  |   |   |   |
|         |                              |               |                        |                 |                         |            |          |        |   |  |   |   |   |
|         |                              |               |                        |                 |                         |            |          |        |   |  |   |   |   |